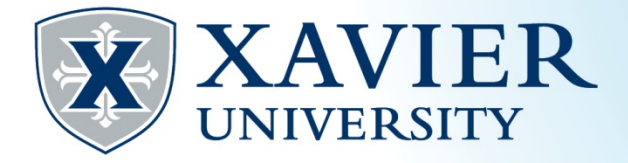

## Quick Tips for **Dropping a Class**

- 1. Go to the Current Student Hub and click on "Self Service" and log on.
- 2. Click on "Student Services".
- 3. Click "Registration".
- 4. Click on "Add or Drop Classes".
- 5. Select the appropriate term.
- 6. Submit.
- 7. Click the action drop down menu next to the class you wish to drop.
- 8. Select "Web Drop/Delete".
- 9. Click "Submit Changes".

Please Note: Classes can only be dropped through the first 7 days of the term.

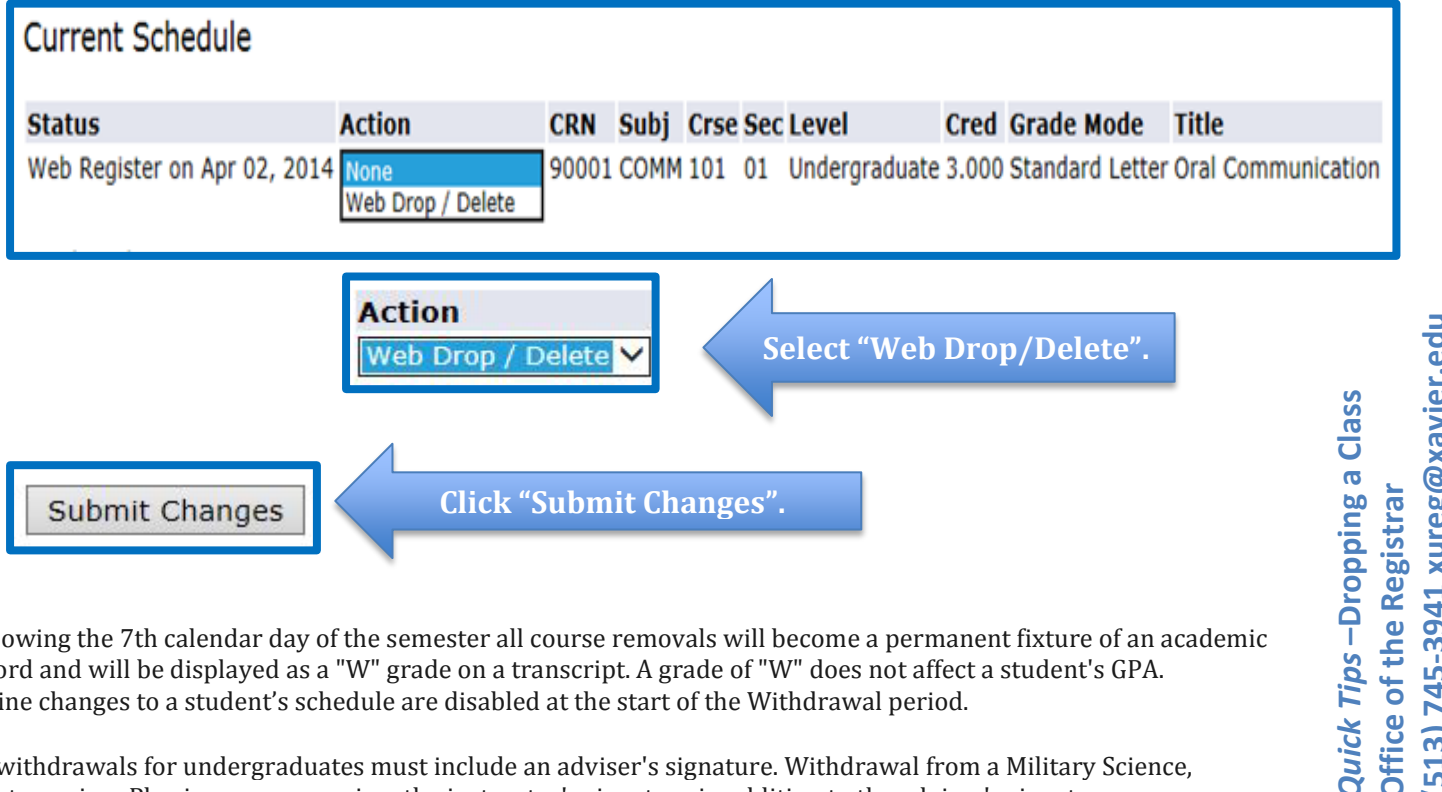

Following the 7th calendar day of the semester all course removals will become a permanent fixture of an academic record and will be displayed as a "W" grade on a transcript. A grade of "W" does not affect a student's GPA. Online changes to a student's schedule are disabled at the start of the Withdrawal period.

All withdrawals for undergraduates must include an adviser's signature. Withdrawal from a Military Science, Montessori, or Physics course requires the instructor's signature in addition to the adviser's signature.

513) 745-3941 xureg@xavier.edu Office of the Registra